# **bX Quick Guide**

A quick guide to receiving bX recommendations in the Find It! menu.

## Approach 1: Searching from within the Portal

1. Navigate to <u>http://www.portail.bnu.lu</u>.

| 💐 Bibliothèque port                                                                                                   | tail bnu                                                              | Jniversité du Luxembourg<br>1RP-Gabriel Lippmann<br>FRP-Henri Tudor<br>1RP-Santé                                                                                 | BNL              |
|----------------------------------------------------------------------------------------------------|-----------------------------------------------------------------------|----------------------------------------------------------------------------------------------------|------------------|
| QuickSearch Find Database Find e-Journal N<br>Search Results                                                          | letaSearch My Space                                                   |                                                                                                    | 🕀 🔒 🖡 ?<br>Guest |
| QuickSearch                                                                                                    |                                                                       |                                                                                                    |                  |
| You are searching in a pre-defined set of databases. Clic<br>have access to restricted databases, e-Journals, and you | k on the set name to see its conte<br>ur personal "My Space". Several | nt. Enter a search term and click the 'Go' button. As BnL Library Card Holder you<br>resources are only accessible inside the consortium members' local networks |                  |
| Advanced                                                                                                    |                                                                       |                                                                                                    |                  |
| All Fields                                                                                                    | A                                                                     | nd 🔽 👩                                                                                                    |                  |
| All Fields 💟                                                                                                    |                                                                       |                                                                                                    |                  |
| QuickSets                                                                                                    | <b>0</b>                                                              |                                                                                                    |                  |
| e-journals<br>Search the e-journals                                                                                   | e-books<br>Search the e-books subs                                    | cribed                                                                                                    |                  |
| O Libraries in Luxembourg                                                                                             | School libraries                                                      |                                                                                                    |                  |
|                                                                                                    |                                                                       |                                                                                                    |                  |
|                                                                                                    | Turn Off Auto                                                         | Powered by WECALID<br>Refresh Accessibility Statement and Disclaimer                                                                                             |                  |
|                                                                                                    |                                                                       |                                                                                                    |                  |
|                                                                                                    |                                                                       |                                                                                                    |                  |
|                                                                                                    |                                                                       |                                                                                                    |                  |
|                                                                                                    |                                                                       |                                                                                                    |                  |

2. Login using your userid/password.

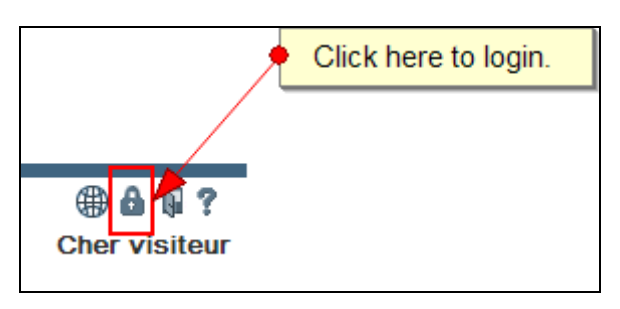

3. Perform a search by selecting the QuickSet "e-journals", entering your search terms in the fields and clicking on the "Go" button.

| Sibliothèque Ribliothèque                                                                                                    | oortail bnu                                                                                                | Université du Luxembourg<br>CRP-Gabriel Lippmann<br>CRP-Hani Tudor<br>CRP-Santé                                                | BNL            |
|----------------------------------------------------------------------------------------------------|----------------------------------------------------------------------------------------------------|----------------------------------------------------------------------------------------------------|----------------|
| QuickSearch Find Database Find e-Jour<br>Search Results                                                                                           | nal MetaSearch My Space                                                                                    |                                                                                                    | ⊕ Ъ ?          |
| QuickSearch                                                                                                    |                                                                                                    |                                                                                                    |                |
| You are searching in a pre-defined set of database<br>Library Card Holder you have access to restricted<br>the consortium members' local networks | es. Click on the set name to see its cor<br>I databases, e-Journals, and your pers<br>b. Enter your search | ntent. Enter a search term and click the 'Go' button. As BnL<br>sonal "My Space". Several resources are only accessible inside | c. Click "Go". |
| All Fields Parkinsons disease                                                                                                    |                                                                                                    | And 🔽                                                                                                    |                |
| MySets<br><u>Temporary set</u>                                                                                                    | O Library Databases                                                                                        | a. Select the e-journals quick set.                                                                                            |                |
| QuickSets  e.journals Search the e-journals C Libraries in Luxembourg                                                                             | <ul> <li><u>e-books</u></li> <li>Search the e-books subscribed</li> <li><u>School libraries</u></li> </ul> | bibnet.lu catalogues                                                                                                    |                |
|                                                                                                    | Powered                                                                                                    | by ()) MetaLib                                                                                                    |                |

#### Your search will run:

| 3                            | Bibliothèque<br>nationale | portail bnu               | Universite du Luxembourg<br>CRP-Gabriel Lippmann<br>CRP-Henri Tudor<br>CRP-Santé |                   |               | BNL                                       |
|------------------------------|---------------------------|---------------------------|----------------------------------------------------------------------------------|-------------------|---------------|-------------------------------------------|
| QuickSearch<br>Search Result | Find Database Find        | e-Journal MetaSearch My S | Space                                                                            |                   |               | ⊕ <b>}</b> ?                              |
| QuickS                       | earch                     |                           |                                                                                  |                   |               |                                           |
| Search for "pa               | rkinsons disease" in "    | e-journals"               |                                                                                  |                   |               |                                           |
| Searchin                     |                           |                           |                                                                                  | View retri        | ieved Cano    | el la la la la la la la la la la la la la |
| Database Name                | e                         |                           | Status                                                                           | Found             | Retrieved     |                                           |
| Academic Searc               | ch Premier(EBSCO)         |                           | DONE                                                                             | 250               | 30            |                                           |
| Business Source              | e Premier(EBSCO)          |                           | DONE                                                                             | 3                 | 3             |                                           |
| DigiZeitschriften            |                           |                           | SEARCHING                                                                        |                   |               |                                           |
| Directory of Ope             | en Access Journals        |                           | DONE                                                                             | 6                 | 6             |                                           |
| SAGE Journals (              | Online                    |                           | FETCHING                                                                         | 796               | 10            |                                           |
| ScienceDirect (E             | ilsevier)                 |                           | FETCHING                                                                         | 1889              | 10            |                                           |
| SpringerLink (Me             | etaPress)                 |                           | DONE                                                                             | 27507             | 30            |                                           |
| Wiley Online Libr            | rary                      |                           | DONE                                                                             | 790               | 30            |                                           |
|                              |                           |                           |                                                                                  | Back              | to Quick Sear | <u>ch</u>                                 |
|                              |                           |                           | Powered by ()) MetaLib                                                           |                   |               |                                           |
|                              |                           | Turn Off Auto I           | Refresh   Accessibility Statement and I                                          | <u>Disclaimer</u> |               |                                           |
|                              |                           |                           |                                                                                  |                   |               |                                           |
|                              |                           |                           |                                                                                  |                   |               |                                           |
|                              |                           |                           |                                                                                  |                   |               |                                           |

4. Once your search results are returned, choose an entry which is of interest to you and click on the S find it! button.

| *                               | Bibliothè<br>nationale | <sup>que</sup> portail bnu                                                                                                    | Université du Luxembourg<br>CRP-Gabriel Lippmann<br>CRP-Henri Tudor<br>CRP-Santé                                                                                                    |        |                              |                                    |                                                                                                    | BNL   |
|---------------------------------|------------------------|----------------------------------------------------------------------------------------------------|----------------------------------------------------------------------------------------------------|--------|------------------------------|------------------------------------|----------------------------------------------------------------------------------------------------|-------|
| QuickSearch F<br>Search Results | ind Datab              | ase   Find e-Journal   MetaSearch   N                                                                                                    | ly Space                                                                                                    |        |                              |                                    |                                                                                                    | • 6 ? |
| QuickSe                         | arch                   | Results                                                                                                    | Click on the find it! button of a                                                                                                    | n entr | y which is relevant to you   | r work.                            |                                                                                                    |       |
| Search for "parki               | nsons dise             | ease" in "e-journals" found 31241 res                                                                                                    | ults                                                                                                    |        |                              | Summary                            |                                                                                                    |       |
| Table View Brie                 | ef View Fu             | II View                                                                                                    |                                                                                                    |        |                              | Sort by: Rank 💟                    |                                                                                                    |       |
| 1- 10 of 157 record             | ds retrieve            | ed (retrieve more) MetaSearch                                                                                                    |                                                                                                    |        | ~~~                          | <previous <u="">Next≻ ≫</previous> | Topics                                                                                                    |       |
| No. Rank Au                     | uthor                  | Title                                                                                                    |                                                                                                    | Year   | Database                     | Action                             | Gene (19)                                                                                                    |       |
| 1 — Th<br>De                    | omas E.<br>dea         | Adherence with levodopa/carbidopa/enta<br>entacapone as separate tablets in patients<br>AbstractBackground:Observational studie<br>are associated with improved adherence<br>separate tablets. The objective of this stud<br>    | capone versus levodopa/carbidopa and<br>with Parkinsons disease,<br>s suggest that single-tablet formulations<br>versus the same components taken as<br>ly was to compare adherence in patients | 2010   | Academic Search Premier(EBSC | 이 🕞 ⓒfind it!                      |                                                                                                    |       |
| 2 Fe                            | licity<br>Isson        | An exploration into the palliative and end-<br>with Parkinson's disease<br>people caring for someone with Parkinsi<br>palliativeand Granerus AK Living with Parkinsi<br>relativesprofessional caregivers to Parki                | if-life experiences of carers of people<br>ons disease not accessing specialist<br>irkinsons disease : elderly patients and<br>nsons disease                                                    | 2010   | SAGE Journals Online         | 🔄 Sfind it!                        | Dates<br>2011.(38)<br>2010.(33)<br>2009.(21)                                                                 |       |
| <u>3</u> Tor<br>Jun             | ng,<br>nchao           | Brain a-synuclein accumulation in multiple<br>progressive supranuclear palsy: a compa<br>a-Synuclein is a major component of Lew;<br>pathological hallmarks of idiopathic Parkins<br>atrophy, and it is assumed to be aetiologic | system atrophy, Parkinson's disease and<br>rative investigation,<br>/ bodies and glial cytoplasmic inclusions,<br>on's disease and multiple system<br>ally involved in these                    | 2010   | Academic Search Premier(EBSC | 🖭 🐨 🎯 find itl 🗟                   | > 2008 (5)<br>> 2007 (8)<br>>                                                                                |       |
| 4 — AR                          | bert F. G.<br>entjens  | Depression in Parkinson's Disease: Conce<br>Tissingh G, et al. Depression in Parkinso<br>overlapstroke, Alzheimers dementia and<br>Clin NeurosciRisk factors for depression                                                      | ptual Issues and Clinical Challenges<br>ns disease ; the impact of symptom<br>Parkinsons disease . J Neuropsychiatry<br>in Parkinsons disease                                                   | 2004   | SAGE Journals Online         | 🗐 Ofind it!                        | Autnors                                                                                                    |       |
| <u>5</u> — Ing                  | ge Lim                 | Does Cueing Training Improve Physical Ac<br>Disease?<br>Background. Patients with Parkinsons di<br>stayinfluence gait in patients with Parkin<br>forapproach to gait disturbances in Park                                        | tivity in Patients With Parkinson's<br>sease (PD) are encouraged to<br>sons disease, the differential effect<br>insons disease; maintaining                                                     | 2010   | SAGE Journals Online         | 🗐 Ofind it!                        | <ul> <li>Ignacio Hernández Me (2)</li> <li>N.R.S. Goldberg (2)</li> <li>V</li> <li>Journal Titles</li> </ul> |       |
|                                 |                        | Enhanced frontal function in Parkinson's d                                                                                                    | sease.                                                                                                    |        |                              |                                    | > Brain: A Journal of Ne. (7)                                                                                |       |

5. The resulting Find It! menu will contain the recommendations of articles similar to the one you have selected. If no recommendations are available, the bX display box will not be visible.

| Bibliothèque nationale find it!                                                                                                    |
|----------------------------------------------------------------------------------------------------|
| Language: English 💟                                                                                                    |
| <b>Title:</b> An exploration into the palliative and end-of-life experiences of carers of people with Parkinson's disease <b>Source:</b> Palliative Medicine [0269-2163] Felicity yr:2010 vol:24 iss:7 pg:731 -736 |
| Full text available via EBSCOhost Academic Search Premier                                                                                                    |
| Full text available via SAGE Complete                                                                                                    |
| Print copy in Catalogue bibnet.lu                                                                                                    |
| Users interested in this article also expressed an interest in the following: <b>bX</b> BETA                                                                                                    |
| 🗌 1. Newby, J. <u>"A carer's perspective. Interview by Lynne Pearce.</u> " Nursing Standard 24.25 (2010): 22-23.                                                                                                   |
| <ul> <li>O'Neil, T. <u>"Adding families to the care team. Family members hold keys to person-centered care.</u>" Health<br/>Progress 90.6 (2009): 48-50.</li> </ul>                                                |
| Select All Clear All Save Citations Select Format 💟                                                                                                    |
| <u>Abstract available in</u> Elsevier Scopus                                                                                                    |
| O Check for articles by this author in Web of Science                                                                                                    |
| author Felicity Hasson                                                                                                    |
| Save reference                                                                                                    |
| Ask a BnL librarian via Feedback Form                                                                                                    |
| © 2011 SFX by Ex Libris Inc.<br><u>CrossRef</u> enabled                                                                                                    |

### Approach 2: Searching from within a product

In this approach, ISI Web of Knowledge will be used as an example. The same approach will work with other providers such as ACM Digital Library, Credo Reference, Ebsco, PsycArticles (Ovid), etc.

| 💐 Bibliothèque port                                                                                                  | tail bnu                                                          | Université du Luxembourg<br>CRP-Gabriel Lippmann<br>CRP-Hanit Tudor<br>CRP-Santé                                                                                        | BNL                     |
|----------------------------------------------------------------------------------------------------|-------------------------------------------------------------------|----------------------------------------------------------------------------------------------------|-------------------------|
| QuickSearch Find Database Find e-Journal N<br>Search Results                                                         | NetaSearch My Space                                               |                                                                                                    | ⊕ â <b>№ ?</b><br>Guest |
| QuickSearch                                                                                                    |                                                                   |                                                                                                    |                         |
| You are searching in a pre-defined set of databases. Clic<br>have access to restricted databases, e-Journals, and yo | k on the set name to see its co<br>our personal "My Space". Sever | ntent. Enter a search term and click the 'Go' button. As BnL Library Card Holder you<br>ral resources are only accessible inside the consortium members' local networks |                         |
| Advanced                                                                                                    |                                                                   |                                                                                                    |                         |
| All Fields                                                                                                    |                                                                   | And 🔽 😡                                                                                                    |                         |
| QuickSets                                                                                                    |                                                                   |                                                                                                    |                         |
| e-iournals<br>Search the e-journals                                                                                  | e-books<br>Search the e-books su                                  | bscribed                                                                                                    |                         |
| Libraries in Luxembourg                                                                                              | School libraries                                                  |                                                                                                    |                         |
|                                                                                                    | Tum Off A                                                         | Powered by ()) MetaLib<br>uto Refresh   Accessibility Statement and Disclaimer                                                                                          |                         |
|                                                                                                    |                                                                   |                                                                                                    |                         |

1. Navigate to <u>http://www.portail.bnu.lu</u>

2. Click on "Find Database" and the letter "W". Click on "Web of Knowledge". If you are not already connected, you will be asked to login.

| 💐 🛛 Bibliothèque portail bnu                                                         | Université du Luxembourg<br>CRP-Gabriel Lippmann<br>CRP-Henri Tudor<br>CRP-Santé |                               | BNL              |
|--------------------------------------------------------------------------------------|----------------------------------------------------------------------------------|-------------------------------|------------------|
| QuickSearch Find Database Find e-Journal MetaSearch M<br>Find Database Database List | y Space                                                                          |                               | 🌐 🔒 🖟 📍<br>Guest |
| Database List                                                                        | Click here to access "Web of Knowledge".                                         | ]                             |                  |
| Search for "A to Z List = W" found 5 Databases                                       |                                                                                  | 1                             |                  |
| Table View Brief View                                                                |                                                                                  |                               |                  |
| Web - World                                                                          | Go to MetaSearch                                                                 | <previous next=""></previous> |                  |
| Database Name                                                                        | Туре                                                                             | Actions                       |                  |
| Web of Knowledge (ISI)                                                               | Searchable                                                                       | (i)                           |                  |
| Westlaw International Full Text Access only in: B                                    | Link                                                                             | (i)                           |                  |
| Wiley Online Library Full Text                                                       | Index , Searchable                                                               | (i)                           |                  |
| World Bank's Annual World Development Report Online                                  | Link                                                                             | ( <b>i</b> )+                 |                  |
| World quide to libraries plus 🗳 Access only in: 🔒                                    | Link                                                                             | ( <b>i</b> )+                 |                  |
| Web - World                                                                          | Go to MetaSearch                                                                 | <previous next=""></previous> |                  |
|                                                                                      |                                                                                  |                               |                  |
|                                                                                      | Powered by ()) MetaLib                                                           |                               |                  |
| 1                                                                                    | urn Off Auto Refresh Accessibility Statement and Disclaimer                      |                               |                  |
| -                                                                                    |                                                                                  |                               |                  |
|                                                                                      |                                                                                  |                               |                  |
|                                                                                      |                                                                                  |                               |                  |
|                                                                                      |                                                                                  |                               |                  |
|                                                                                      |                                                                                  |                               |                  |
|                                                                                      |                                                                                  |                               |                  |
|                                                                                      |                                                                                  |                               |                  |
|                                                                                      |                                                                                  |                               |                  |
|                                                                                      |                                                                                  |                               |                  |

3. Once connected to ISI Web of Knowledge, enter your search terms and click on the "Search" button.

| Sign In   My EndNote Web   My ResearcherD   My Citation Alerts                                                                                                    | My Saved Searches   Log Out   Help                                                                                                    |
|----------------------------------------------------------------------------------------------------|----------------------------------------------------------------------------------------------------|
| ISI Web of Knowledge <sup>™</sup> Discovert                                                                                                    | he new Web of Knowledge now! >                                                                                                    |
| All Databases         Select a Database         Web of Science         Additional Resources           Search         Search History         Marked List (0)                                                                        | University of Luxembourg                                                                                                    |
| ALL DATABASES                                                                                                    |                                                                                                    |
| Search for:<br>parkinsons disease<br>Example: oil spill* mediterranean<br>AND<br>Example: O'Brian C* OR OBrian C*<br>AND<br>Example: C'Brian C* OR OBrian C*<br>AND<br>Example: Cancer* OR Journal of Cancer Research and Clinical | Support, Tools, Tips<br>Training & Support<br>• Download<br>quick<br>Recorded<br>Training<br>• Access additional Training<br>Resources<br>• More questions? Consult the<br>Help files.                                                                                         |
| Oncology<br>Add Another Field >> b. Click "Search".                                                                                                    | Customize Your Experience                                                                                                    |
| Search Clear Searches must be in English                                                                                                    | <ul> <li>Save and manage your<br/>references online with <i>EndNote</i><br/><i>Web</i> – freely available and fully<br/>integrated.</li> <li>Save and run searches</li> <li>Create alerts and RSS feeds</li> <li>Choose your start page</li> <li>Want to know more?</li> </ul> |
| View in   简体中文   English   日本語                                                                                                    | My ResearcherID                                                                                                    |
| Please give us your feedback on using ISI Web of Knowledge.<br>Acceptable Use Policy<br>Copyright © 2010 Thomson Reuters                                                                                                    | What is ResearcherID?     ResearcherID numbers are now searchable from within Web of Science!                                                                                                    |

4. Click the 6 find it! button on an entry which is of interest to you.

|                                                                                                    | Sign In   My EndNote Web   My ResearcheriD   My Citation Alerts                                                                                                    | My Saved Searches   Log Out   Help                                                                                  |
|----------------------------------------------------------------------------------------------------|----------------------------------------------------------------------------------------------------|----------------------------------------------------------------------------------------------------|
| ISI Web of Kno                                                                                                    | owledge <sup>™</sup>                                                                                                    | e new Web of Knowledge now! >                                                                                       |
| All Databases Select a Databa                                                                                                    | se Web of Science Additional Resources                                                                                                    |                                                                                                    |
| Search Search History Marked L                                                                                                    | List (0)                                                                                                    |                                                                                                    |
| ALL DATABASES                                                                                                    |                                                                                                    |                                                                                                    |
| << Back to previous                                                                                                    |                                                                                                    |                                                                                                    |
| Results Topic=(parkinsons di<br>Refined by: Publication Yea<br>Timespan=All Years.                                                                                                    | isease)<br>ars=( 2010 ) AND General Categories=( ARTS & HUMANITES )                                                                                                    |                                                                                                    |
| Results: 11                                                                                                    | Page 1 of 2 Goo DD                                                                                                    | Sort by: Publication Date 💟                                                                                         |
| Refine Results       Search within results for       Search       The second search       Canada Search       Science & Technology (11)       Sciences (6)       more options / values   | Print E-mail: Add to Marked List: Save to EndNol@Web: Save to EndNol@.RefMan.PmCle.      1. Title: Technological Intervention in the Self? An Ethical Evaluation of Deep Brain Stimulatio     Author(s): Krug, H; Muller, O; Bither, U     Source: FORTSCHRITE DER NEUROLOGIE PSYCHIATRIE Volume: 78 Issue: 11 Pages: 644     Times Cited: 0     ⑥ find it! Full Text      2. Title: Comparative Effectiveness of Exercise with Patterned Sensory Enhanced Music and     Care Residents     Verter Officient it is Date. C: Ustimes. List di                                                                                                    | more options I Analyze Results n Relating to Patient Narratives -651 Published: 2010 Background Music for Long-term |
| Subject Areas Refine     NEUROSCIENCES & NEUROLOGY     (5)     BEHAVIORAL SCIENCES (4)     MUSIC (4)     PHILOSOPHY (4)     PSYCHOLOGY (4)     more options / values      Document Types | Autonors): O'Konski, Mi; Bane, C; Hettinga, J, et al.<br>Source: JOURNAL OF MUSIC THERAPY Volume: 47 Issue: 2 Pages: 120-136 Published: 20<br>Times Cited: 0.<br>3. Title: The ethics of sham surgery on research subjects with cognitive impairments that affe<br>Author(s): Resnik, DB; Miller, F.<br>Source: CONTEMPORARY CLINICAL TRIALS Volume: 31 Issue: 5 Pages: 407-410 Publisher<br>Times Cited: 0.<br>Signification of the state of the state of t | 010<br>Hot decision-making capacity<br>ed: 2010                                                                     |
| Authors     Source Titles                                                                                                    | 4. Title: The regulatory functions of the brain: From genome to organism<br>Author(s): Ugryumov, MV                                                                                                    | 0.207. Rublished 2040                                                                                               |

5. The resulting Find It! menu will contain the recommendations of articles similar to the one you have selected.

| If no recommendations are available, | the bX display box will not be visible. |
|--------------------------------------|-----------------------------------------|
|                                      |                                         |

| Bibliothèque si find it!                                                                                                    |
|----------------------------------------------------------------------------------------------------|
| Language: English 💟                                                                                                    |
| Comparative Effectiveness of Exercise with Patterned Sensory Enhanced Music and Background Music for Long-term Care Residents           Source:         The Journal of music therapy [0022-2917] O'Konski yr:2010 vol:47 iss:2 pg:120 -136 |
| Sorry, no full text available.<br>The full text you're looking for is not available or is subject to licence conditions<br>(e.g. only available in the IP range of the BnL or the University of Luxembourg)                                |
| Users interested in this article also expressed an interest in the following: <b>bX</b> BETA                                                                                                    |
| 1. Sung, H. "A preferred music listening intervention to reduce anxiety in older adults with dementia in nursing homes." Journal of clinical nursing 19.7/8 (2010): 1056-1064.                                                             |
| 2. Koelsch, S. "MUSIC IN THE TREATMENT OF AFFECTIVE DISORDERS: AN EXPLORATORY INVESTIGATION<br>OF A NEW METHOD FOR MUSIC-THERAPEUTIC RESEARCH." Music Perception 27.4 (2010): 307-316.                                                     |
| Gutin, S. "Effect of music therapy on anxiety and depression in patients with Alzheimer's type<br>3. <u>dementia: randomised, controlled study.</u> " Dementia and Geriatric Cognitive Disorders 28.1 (2009): find it!<br>36-46.           |
| 4. Juslin, Daniel N. "Emotional responses to music: the need to consider underlying mechanisms." The<br>Behavioral and brain sciences 31.5 (2008): 559-75.                                                                                 |
| Select All Clear All Save Citations Select Format                                                                                                    |
| Check for articles by this author in Web of Science                                                                                                    |
| author: O'Konski, M V O'Konski M                                                                                                    |
| Save reference                                                                                                    |
| Ask a BnL librarian via Feedback Form                                                                                                    |
| Request document via BnL - Service du prêt international                                                                                                    |
| © 2011 SFX by Ex Libris Inc.<br><u>CrossRef</u> enabled                                                                                                    |

# Example A: ACM Digital Library

| ACM DIGITAL                                                                                                    | Consortium Luxembourg<br>Bibliothèque Nationale du<br>Luxembourg                                                                                                    |                                                                                                    | SIGN IN SIGN UP                                                                                                    |
|----------------------------------------------------------------------------------------------------|----------------------------------------------------------------------------------------------------|----------------------------------------------------------------------------------------------------|----------------------------------------------------------------------------------------------------|
| Challenges for Norwegian PC-users w<br>Author: Miriam Eileen Nes Begnum MediaLT.<br>Published in:<br>• Proceeding<br>ICCHP10 Proceedings of the 12th internation<br>helping people with special needs: Part I<br>Springer-Verlag Berlin, Heidelberg @2010<br>table of contents ISBN: 3-642-14096-3 978-3-64                                                                                                    | oslo, Norway<br>onal conference on Computers                                                                                                    | ey<br>2010 Article<br>2010 Article<br>Downloads (6 Weeks): n/a<br>Downloads (12 Months): n/a<br>- Ctation Count: 0                                                                                                    | Tools and Resources                                                                                                    |
| Feedback   Switch to <u>single page view</u> (no ta<br>Abstract <u>Authors</u> <u>References</u> <u>Cited By</u><br>This paper presents the results from a Norw<br>through the PIKT project in the summer of 2<br>related challenges using a computer. Freque<br>related to keyboard and ergonomics. Assiste<br>employment rate among the respondents is<br>highlights main challenges for the user group<br>paints a picture of the current situation for | bs)<br>Index Terms Publication Reviews<br>agian survey on the computer use of<br>008, The study shows that nearly 80<br>at problem areas include inertia, muss<br>nce in optimizing computer use is sev<br>about half of the national average. The<br>in question, confirms national finding<br>PC-users with Parkinson's disease in T | Comments Table of Contents<br>people with Parkinson's disea<br>% of the user population has<br>cle stiffness, using a compute<br>verely lacking, non-systemati<br>his paper describes the main<br>ps on gender, computer illitera<br>Vorway and discusses the imp | ise (PD), conducted<br>s significant and severe PD<br>r mouse, tremor and issues<br>c and coincidental, and the<br>findings from this study. It<br>acy and usage aspects,<br>plications of the findings. |

# Example B: Credo Reference

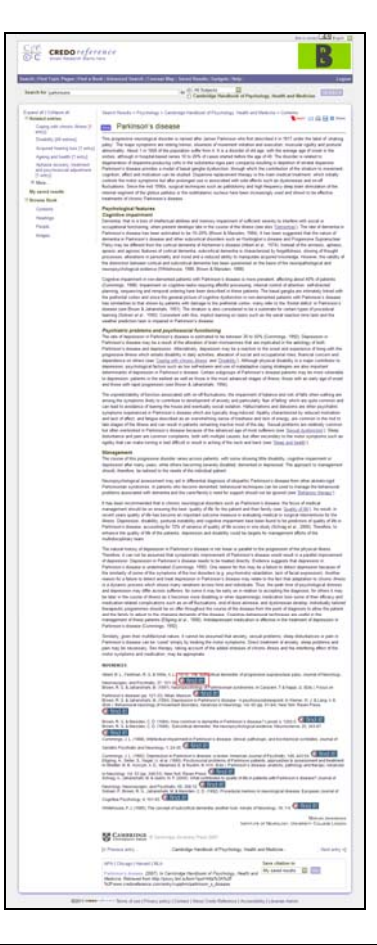

| Sibliothèque Sind it!                                                                                                    |
|----------------------------------------------------------------------------------------------------|
| Language: English 💟                                                                                                    |
| Title:         The concept of subcortical dementia: another look           Source:         Annals of neurology [0364-5134] Whitehouse yr:1986 vol:19 pg:1                                                   |
| Sorry, no full text available.<br>The full text you're looking for is not available or is subject to licence conditions<br>(e.g. only available in the IP range of the BnL or the University of Luxembourg) |
| Users interested in this article also expressed an interest in the following: bX BETA                                                                                                    |
| 1.       Barker, Roger A A. "Cognitive deficits and psychosis in Parkinson's disease: a review of pathophysiology and therapeutic options." CNS drugs 20.6 (2006): 477-505.                                 |
| 🗌 2. Martí, N. <u>"Cognitive dysfunction and dementia in Parkinson disease."</u> Movement disorders 22.17 (2007): 899-66. 📄 🌀 find it!                                                                      |
| 3. Wu, Stacy S. "Treatment of Parkinson's disease: what' on the horizon?" CNS drugs 19.9 (2005): 723-743.                                                                                                   |
| Cole, K. <u>"The feasibility of using cognitive behaviour therapy for depression associated with Parkinson's disease: A</u> find it!                                                                        |
| 5. Kawamura, M. <u>"Disgust-specific impairment of facial expression recognition in Parkinson's disease."</u> Brain 129.3 G find it!                                                                        |
| View More Select All Clear All Save Citations Select Format 💟                                                                                                    |
| Abstract available in Elsevier Scopus                                                                                                    |
| Check for articles by this author in Web of Science                                                                                                    |
| author Whitebourse D I D I                                                                                                    |
| Save reference                                                                                                    |
| Ask a BnL librarian via Feedback Form                                                                                                    |
| Request document via BnL - Service du prêt international                                                                                                    |
| © 2011 SFX by Ex Libris Inc.<br><u>CrossRef</u> enabled                                                                                                    |

### Example C: PsycArticles (Ovid)

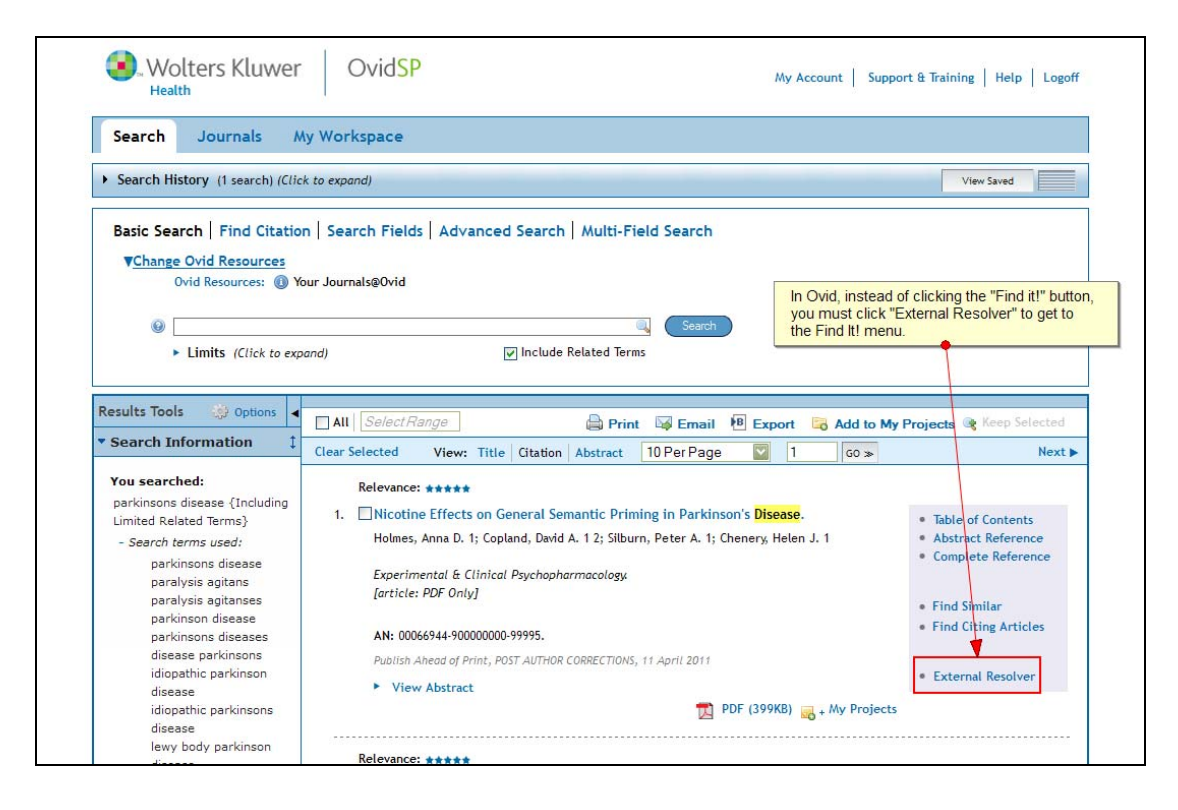

### Example D: Ebsco

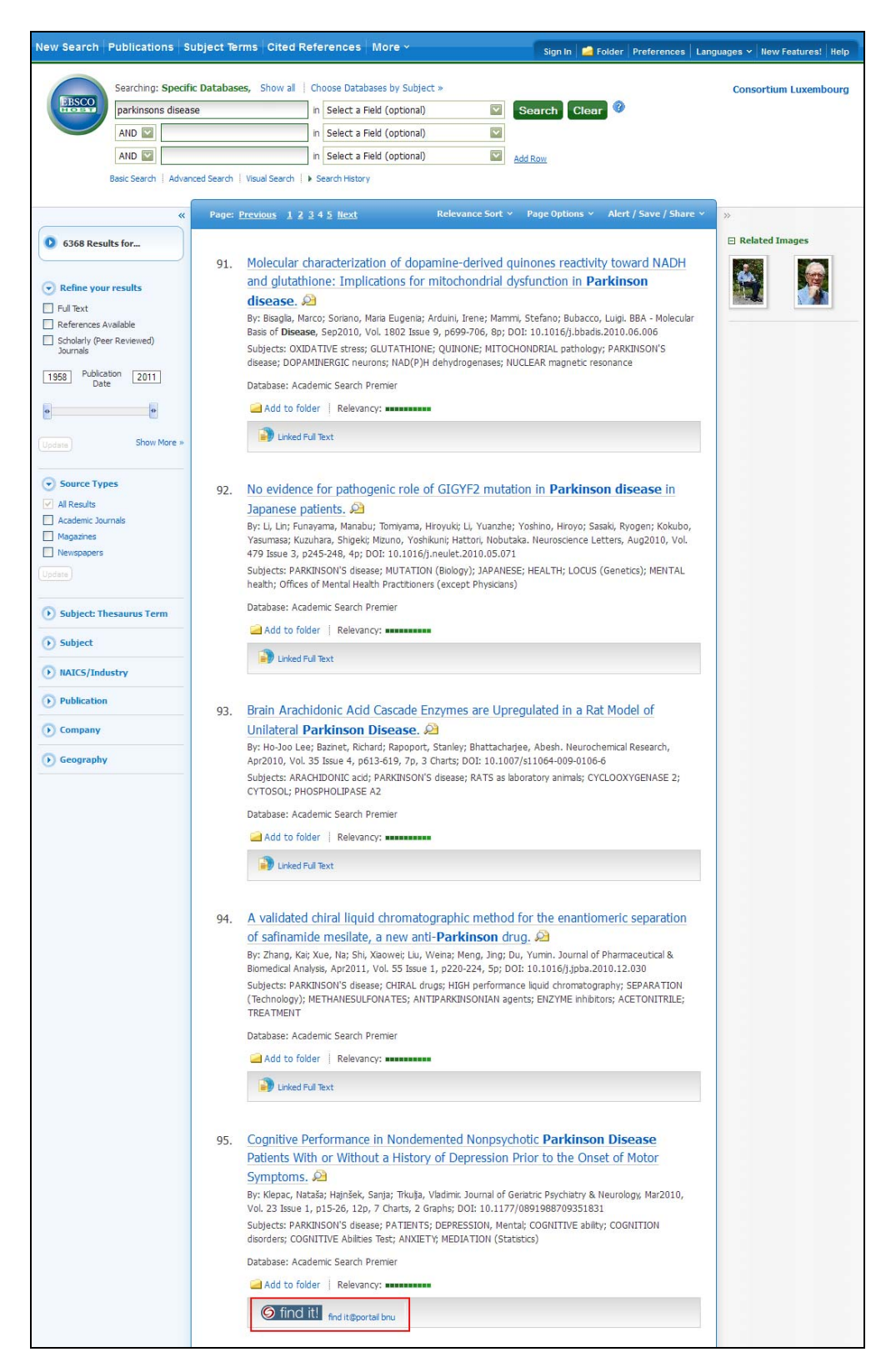